## **Moving your Wholesaler Installation to a New Computer**

Normally I would advocate installing TeamViewer (which you can download for free) onto the new computer so that I can do it remotely for you. If you want to do it yourself, follow these instructions :-

- 1. unzip your backed-up data into C:\WSALER on the new computer.
- 2. Open the baker ini file in this folder and delete the lines below [USERS] as far as the next [] heading. Save the file.
- 3. Open your web browser and enter the url "www.selectdata.co.uk/aws32/install32.exe". This will download the installation file for the programme. Do NOT try to download the demo version.
- 4. Run the downloaded file (install32.exe) and it will install the programme and put an icon on your desktop.
- 5. Run the programme by double-clicking the icon and it will download the latest update before opening.

All is now set up to run.

If you have trouble in doing this, I am here most mornings between 9.00 and 11.30 am and part of the afternoons and evenings. If you email me and let me know when you require help I will arrange to be here.

David C Ayre Tel No : 01423 862247 email : davidcayre@ntlworld.com